#### Guru Jambheshwar University of Science & Technology, Hisar

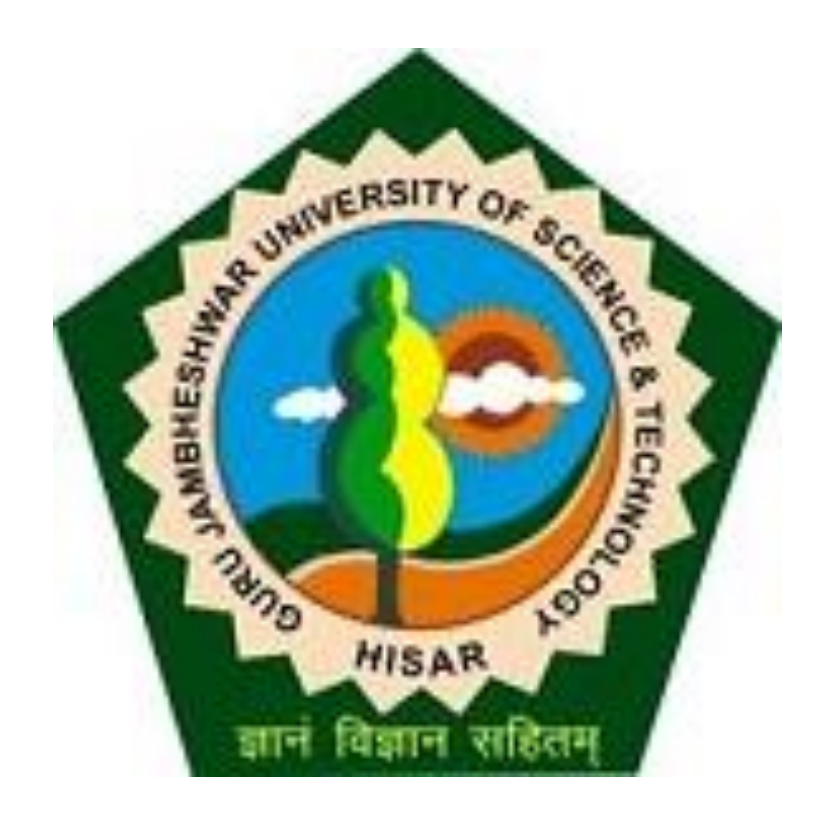

#### Invoice Module- Part II

For Affiliated Colleges in Digital University

# Flow of Invoice Module.

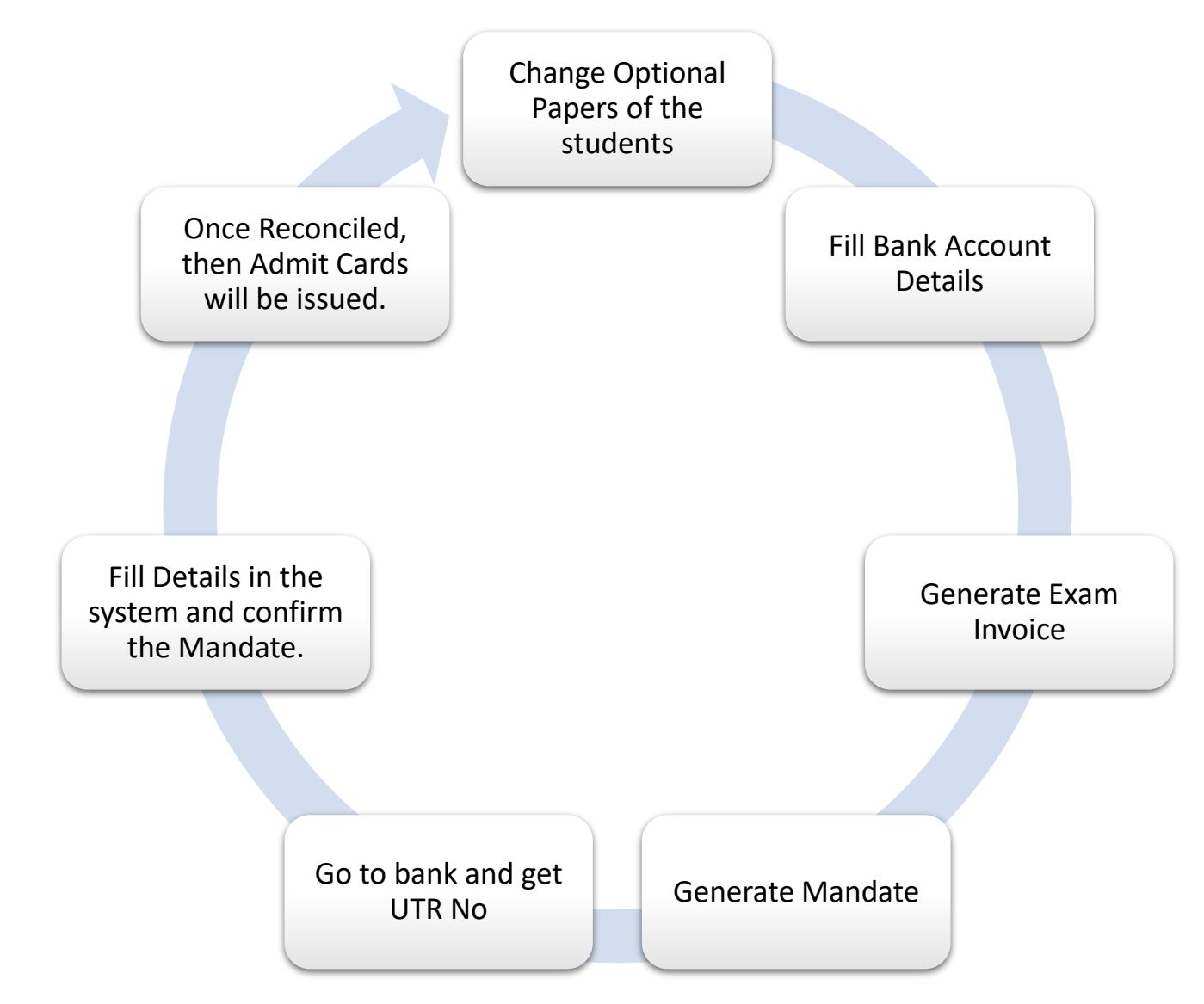

# Pre-requisite requirements for Invoice Module.

- Students optional papers must be updated and
- Bank account details must be available in the system and
- Your bank details should be approved from the University then

#### YOU CAN USE INVOICE MODULE.

After 24hrs of the Inwarding of exam forms, system generates Invoice automatically.

### Enable Account Details

• If the Status of Bank Account is Approved then click on Enable link to use RTGS module.

College Definition >> Define College >> Bank Account Details...

| _  |             |        |                   |                 |                                          |          |        |     |
|----|-------------|--------|-------------------|-----------------|------------------------------------------|----------|--------|-----|
| #  | Bank        | Branch | Account<br>Number | Account<br>Type | Account Holder                           | Status   | Action | Edi |
| 1. | ANDHRA BANK | ROHTAK |                   | Savings         | MAA VAISHNO<br>DEVI EDUCATION<br>SOCIETY | Approved | Enable | Edi |

Click on **INVOICE** 

link.

Course Definition | College Definition | Admissions | Registration | Administration | Messaging | Pre-Eligibility System | eSuvidha | Pre Examination | Examination | Reports | Student Profile | Invoice | Import Export Data | Dashboard | Student Facilitation Center |

#### Welcome Geeta Adarsh College of Education ! You have logged in as College and your last logon was 10/18/2016 6:39:05 PM

#### Home

- Course Definition
- College Definition
- Admissions
- Registration
- Administration
- + Messaging
- Pre-Eligibility System
- eSuvidha
- Pre Examination
- Examination
- Reports
- Student Profile
- Invoice
- Import Export Data
- Dashboard
- Student Facilitation
- Center

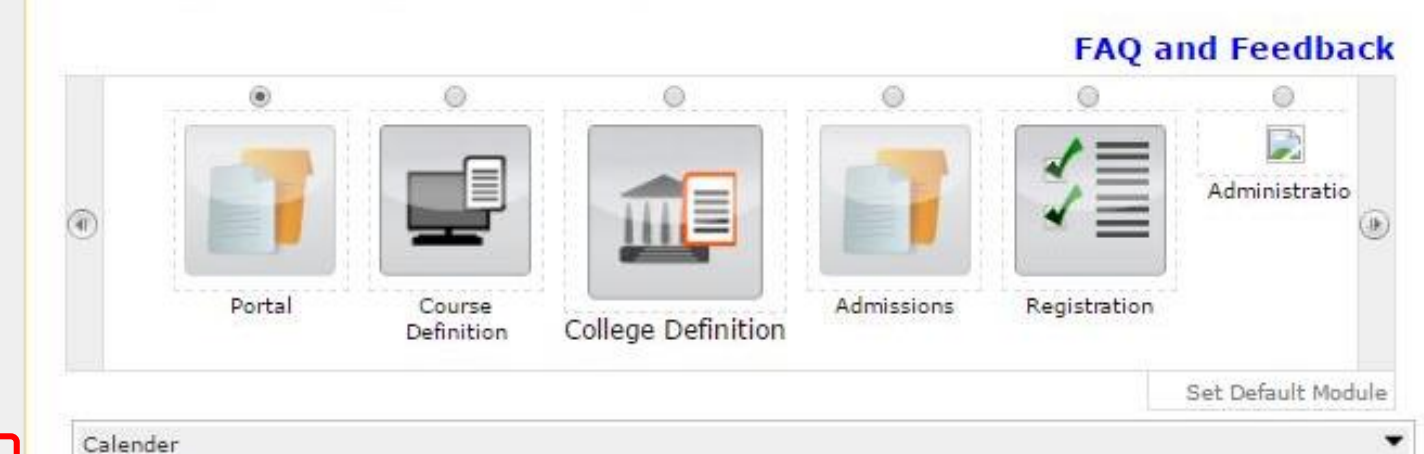

| Circulars/Notices  | - |
|--------------------|---|
| Messaging Inbox    | - |
| Alerts & Reminders | - |

| ъ                                                           | Select Exam Event                          |
|-------------------------------------------------------------|--------------------------------------------|
| Invoice                                                     | Exam Event : Select 🔻                      |
| <ul> <li>Make Invoice Payment</li> <li>Reports</li> </ul>   | Proceed                                    |
| Confirm/Print Mandate     Delete Mandate     Cancel Invoice |                                            |
| Generate Exam Fee Invoices                                  |                                            |
| Manual Reconciliation                                       | Click on 'Generate Exam Fee Invoice' Link. |

Make Invoice Payment | Reports | Confirm/Print Mandate | Delete Mandate | Cancel Invoice | Generate Exam Fee Invoices | Manual Reconciliation |

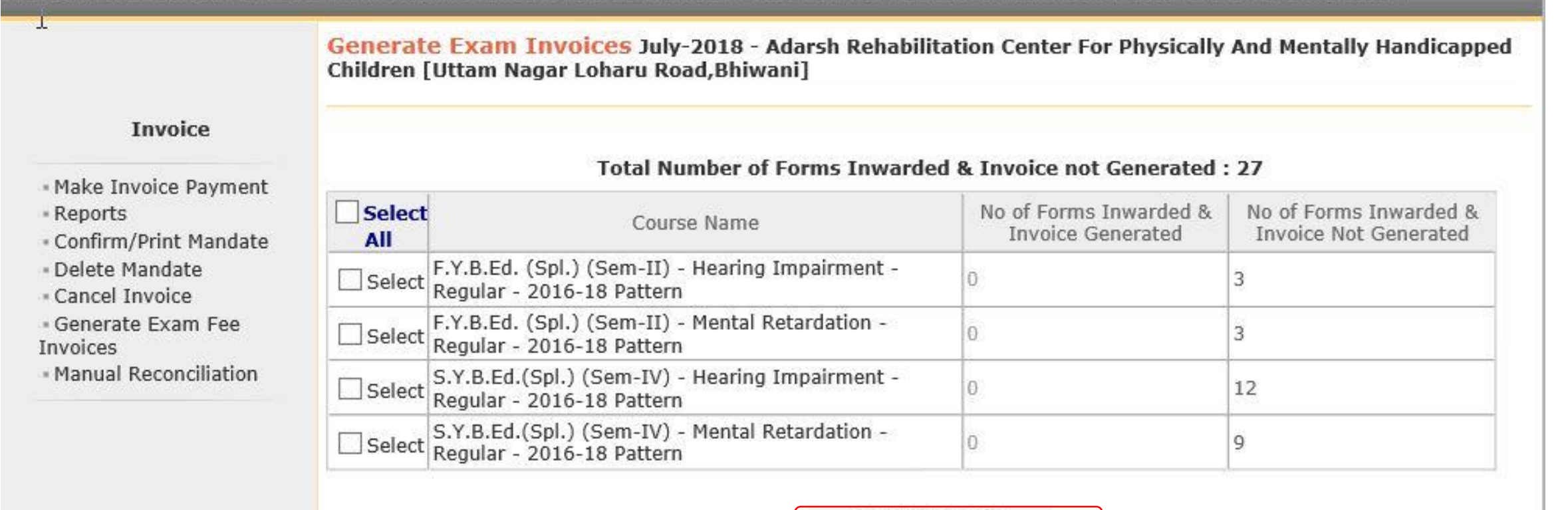

Generate Invoice

Verify the student count then Generate Invoice for your courses.

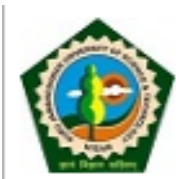

Home • My Login • My Settings • Logout • Calendar • Sitemap • Contact Us **Guru Jambheshwar University of Science and Technology** Delhi Road, Hisar, Haryana, Pin- 125001, (India)

Make Invoice Payment | Confirm/Print Mandate | Delete Mandate | Cancel Invoice | Manual Reconciliation |

| Make Payr                                                                   | nent                                                                                                |
|-----------------------------------------------------------------------------|----------------------------------------------------------------------------------------------------|
| Invoice<br>Make Invoice Payment<br>Confirm/Print Mandate<br>Delete Mandate  | Select Invoice : Admission  Examination  Select Invoice Proceed                                     |
| Cancel Invoice     Manual Reconciliation     Click on "N Invoice Payr link. | Iake     Select Invoice Module as       nent"     'Examination' then click on       PROCEED Button. |

| Make Invoice Payment   Confirm                                                                                                    | Print Mandate   Delete Mandate   Cancel Invoice   Manual Reconciliation                                                                            |
|----------------------------------------------------------------------------------------------------|----------------------------------------------------------------------------------------------------|
| Make Invoice Payment   Confirm<br>Invoice<br>• Make Invoice Payment<br>• Confirm/Print Mandate<br>• Delete Mandate<br>• Cancel Invoice<br>• Manual Reconciliation | Print Mandate   Delete Mandate   Cancel Invoice   Manual Reconciliation       Make Payment     Select Exam Event     Exam Event :Select     Submit |
|                                                                                                    | Select Exam Event then click on SUBMIT<br>Button.                                                                                                  |

| Invoice<br>Make Invoice Payment<br>Confirm/Print Mandate                   | Lis | t of Invoice<br>t of Unpaid | s<br>Invoices for Exam Event : Ju                                                | ıly-2018                                                                                          |                            |              |                          |
|----------------------------------------------------------------------------|-----|-----------------------------|----------------------------------------------------------------------------------|---------------------------------------------------------------------------------------------------|----------------------------|--------------|--------------------------|
| <ul> <li>Delete Mandate</li> <li>Generate Exam Fee<br/>Invoices</li> </ul> |     | Invoice No.                 | e No. Invoice Course Name                                                        |                                                                                                   | Invoice Date               | View Invoice | Total<br>Amount<br>(Rs.) |
|                                                                            |     | 1031                        | Invoice for S.Y.B.Ed.(Spl.) -<br>Sem-IV - Examination dt. Oct<br>16 2018 11:14AM | B.Ed.(Spl.Ed.) - Regular<br>- 2016-18 Pattern -<br>Mental Retardation -<br>S.Y.B.Ed.(Spl.) Sem-IV | Oct 16 2018 11:14AM        | View Invoice | 50400                    |
|                                                                            | No  | <b>te:</b> List of Un       | Total A                                                                          | mount of the selected i<br>Proceed For Paym                                                       | invoices is : Rs. 0<br>ent |              |                          |

| Invoice<br>Make Invoice Payment<br>Confirm/Print Mandate<br>Delete Mandate<br>Generate Exam Fee<br>Invoices | Choose Payment Option<br>Select the mode of payment & click on proceed : ONEFT / RTGS Online Payment GateWay<br>Proceed |
|----------------------------------------------------------------------------------------------------|----------------------------------------------------------------------------------------------------|
|                                                                                                    |                                                                                                    |

Select Payment Option as NEFT/RTGS then PROCEED.

|                                                                                                    | Make Invoice Paymen<br>[Uttam Nagar Loharu Road,                                                                                                    | <mark>t -</mark> Adarsh Rehabilitation Cente<br>Bhiwani]           | er For Physically And M           | Mentally Handicapped Children                         |  |  |  |  |  |
|----------------------------------------------------------------------------------------------------|----------------------------------------------------------------------------------------------------|--------------------------------------------------------------------|-----------------------------------|-------------------------------------------------------|--|--|--|--|--|
| Invoice<br>• Make Invoice Payment<br>• Confirm/Print Mandate<br>• Delete Mandate<br>• Generate Exam Fee<br>Invoices | <ul> <li>Please read the following instructions carefully :</li> <li>1. Generate the mandate and take the printout of the mandate.</li> <li>2. Make the payment against the printed mandate at the respective bank. The bank will give the Unique Transaction Reference (UTR) / RBI reference number on the acknowledgement copy.</li> <li>3. Confirm the mandate by uploading the scanned copy of the acknowledgement of the mandate and by entering the UTR / RBI reference number.</li> </ul> |                                                                    |                                   |                                                       |  |  |  |  |  |
|                                                                                                    | Invoice Details :                                                                                                    | to concerts the mandate :                                          | 1001                              |                                                       |  |  |  |  |  |
|                                                                                                    | Total amount of the mand                                                                                                    | ate :                                                              | Rs. 50400.00                      |                                                       |  |  |  |  |  |
|                                                                                                    | Select the registered bank account from which payment is to be made                                                                                                    |                                                                    |                                   |                                                       |  |  |  |  |  |
|                                                                                                    | <ul> <li>Account Holder Name :</li> <li>Bank Name :</li> </ul>                                                                                                    | ADARSH PARA MEDICAL<br>WELFARE ASSOCIATION<br>PUNJAB NATIONAL BANK | Account Number :<br>Branch Name : | 2098002100002008<br>DEVSAR, DISTT. BHIWANI<br>(HARYAN |  |  |  |  |  |
|                                                                                                    |                                                                                                    | Generate Mandate                                                   | Print Mandate                     |                                                       |  |  |  |  |  |

#### Generated Mandate

- Take the print out of the mandate.
- ➢ Get authorized signature and seal of the college on mandate.
- ➢ Go to your bank, Submit the mandate and get UTR number with Acknowledgement and seal of the bank.
- $\geq$ Scan the acknowledgement.
- > Again go to college login & do the confirm mandate process.

#### NEFT/RECT FUN S TRANSFOR & PLICETION FORM

To,

CANA MEHR

18/10/2016 20001

-tails: leeta Aush agentions, research loci , Herua, Kuruk herry SC Code NRB00036 Curr Sul . totact No. :522. NEH- G dial Id gh UniVersity Jing B099410 941070100000259 inde PUT TONATLON ...... Amount Type Current CHAD' ARY R.S. MIL. BRAITY net 4 1@pnb.co.in 10 Ttunce Lots Rs. / 3675 00 ouna (in stratis) Rupers in cyston The she wind She fund: a Twenty Tive On a /F. TS Charge bellownt to all entitlest by Ame ---Rs. 53625.6 63710

the of the Nick N

fies is remit the sub-unit using the storing of det, is, by delivery induced in unique aposi-nus your charges. We declare that we are schurized to appress what A BANK for the NET RTG. - no tity and he persons who a subtrance. Wo, anter the allow mentioned scoulds. Since auto-and to prevant NEFT/RTGS application to CANARA BATK, as share strain t mode of generation. stalitation to keep GallARA and K in amore about an intrangers in the mode of or listion of any of the abuve acco inte

#### Your Sincerely,

| uthorize 31 Story ( P | Authority 5 Sigarrowy (2)                                                                                       |
|-----------------------|----------------------------------------------------------------------------------------------------|
| aign:                 | Sign                                                                                                    |
| "ama "                | A Brown with                                                                                                    |
| esignation:           | Telantra a                                                                                                    |
|                       | Concentration of the second second second second second second second second second second second second second |

Set of the c: #

know edgemer

For S. C. Jsc. HET/P Confrants tion Extension

|                 | 18/20/2050              | the satelle           | <b>下: 考 荷</b> |
|-----------------|-------------------------|-----------------------|---------------|
| ollech Name     | sueta vidai sh averitat | LUCT AT DIE Ra,T nest | * **          |
| ehit Account Ra | 305520100006            | C of Bank Bank        | CNR 100 19 65 |
| No.             | 9:410-100000259         | Institut Conert Bank  | ONE 294. 30   |
| Bindid, UTIO    | *                       | nount.                | is. 98-25.00  |

# Confirm Mandate

|                                 | Confirm Mandate - Geeta Adarsh College of Education [Mehra,Thanesar] |                |                      |                            |               |                 |                |  |
|---------------------------------|----------------------------------------------------------------------|----------------|----------------------|----------------------------|---------------|-----------------|----------------|--|
| Invoice<br>Make Invoice Payment | List of                                                              | Mandates :     |                      |                            |               |                 |                |  |
| lete Mandate                    | Sr.No.                                                               | Mandate<br>No. | No of Invoice<br>(s) | Mandate Generation<br>Date | Print Mandate | Confirm Mandate | Status         |  |
|                                 | 1                                                                    | 637102         | 1                    | Oct 18 2016 6:52PM         | Print         | Confirm         | Not Reconciled |  |
|                                 |                                                                      |                |                      | Click on                   | CONFIRM I     | ink.            |                |  |
|                                 |                                                                      |                |                      |                            |               | -               |                |  |
|                                 |                                                                      |                |                      |                            |               |                 |                |  |

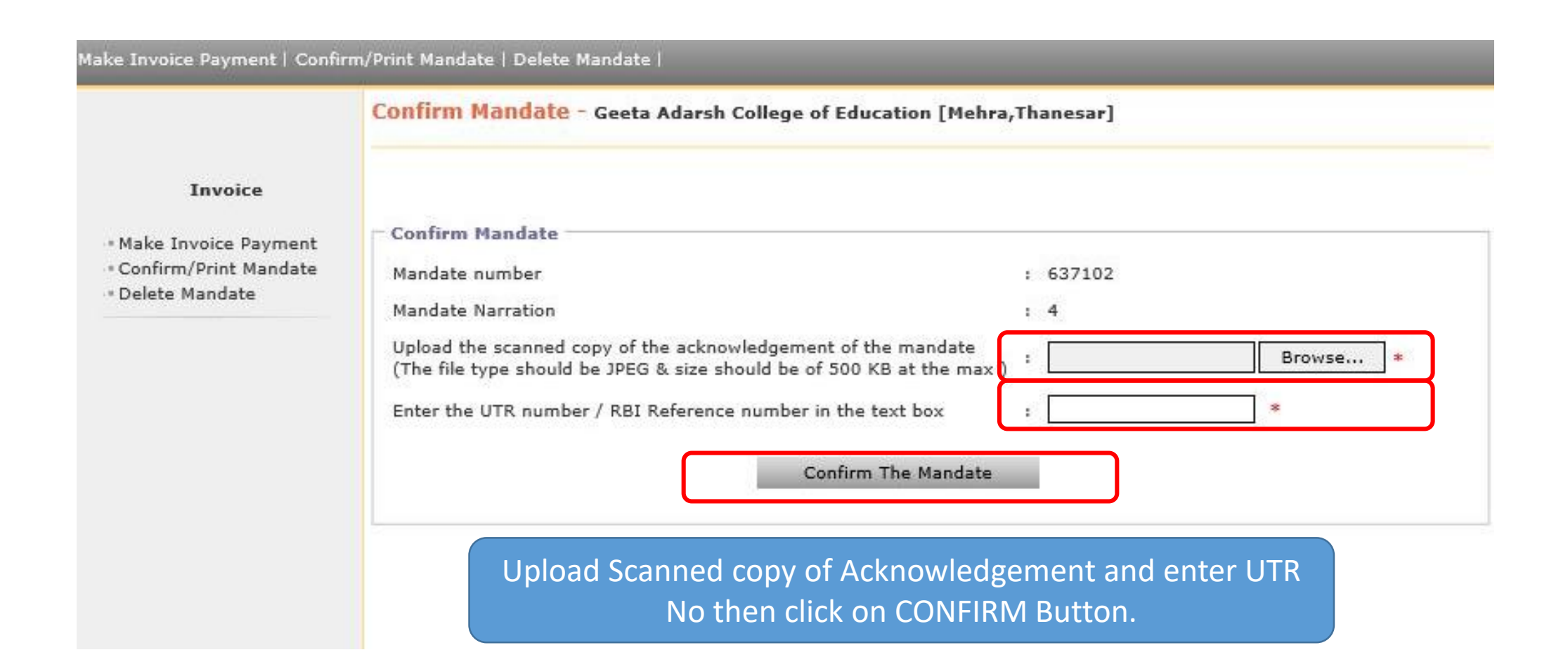

| Invoice                                     |                                                                                                    |   |                          |       |
|---------------------------------------------|----------------------------------------------------------------------------------------------------|---|--------------------------|-------|
|                                             |                                                                                                    |   | Mandate confirmed sucess | fully |
| ake Invoice Payment<br>onfirm/Print Mandate | Confirm Mandate                                                                                                    |   |                          |       |
| elete Mandate                               | Mandate number                                                                                                    | : | : 100021                 |       |
|                                             | Mandate Narration                                                                                                    | 2 | : 10                     |       |
|                                             | Upload the scanned copy of the acknowledgement of the mandate<br>(The file type should be JPEG & size should be of 500 KB at the max ) | : | Browse *                 |       |
|                                             | Enter the UTR number / RBI Reference number in the text box                                                                            | : | : 152345189011131458 *   |       |
|                                             | Confirm The Mandate                                                                                                    |   | i                        |       |
|                                             | 2                                                                                                    |   |                          |       |
|                                             |                                                                                                    |   |                          |       |

- Nothing is more important than to ensure that you transfer the examination fees to university correctly without hassles. If you face any difficulty while processing, or encounter any technical error, please feel free to contact at number given below.
- Email: dugjust@gmail.com

#### THANK YOU !